# Moduli RF

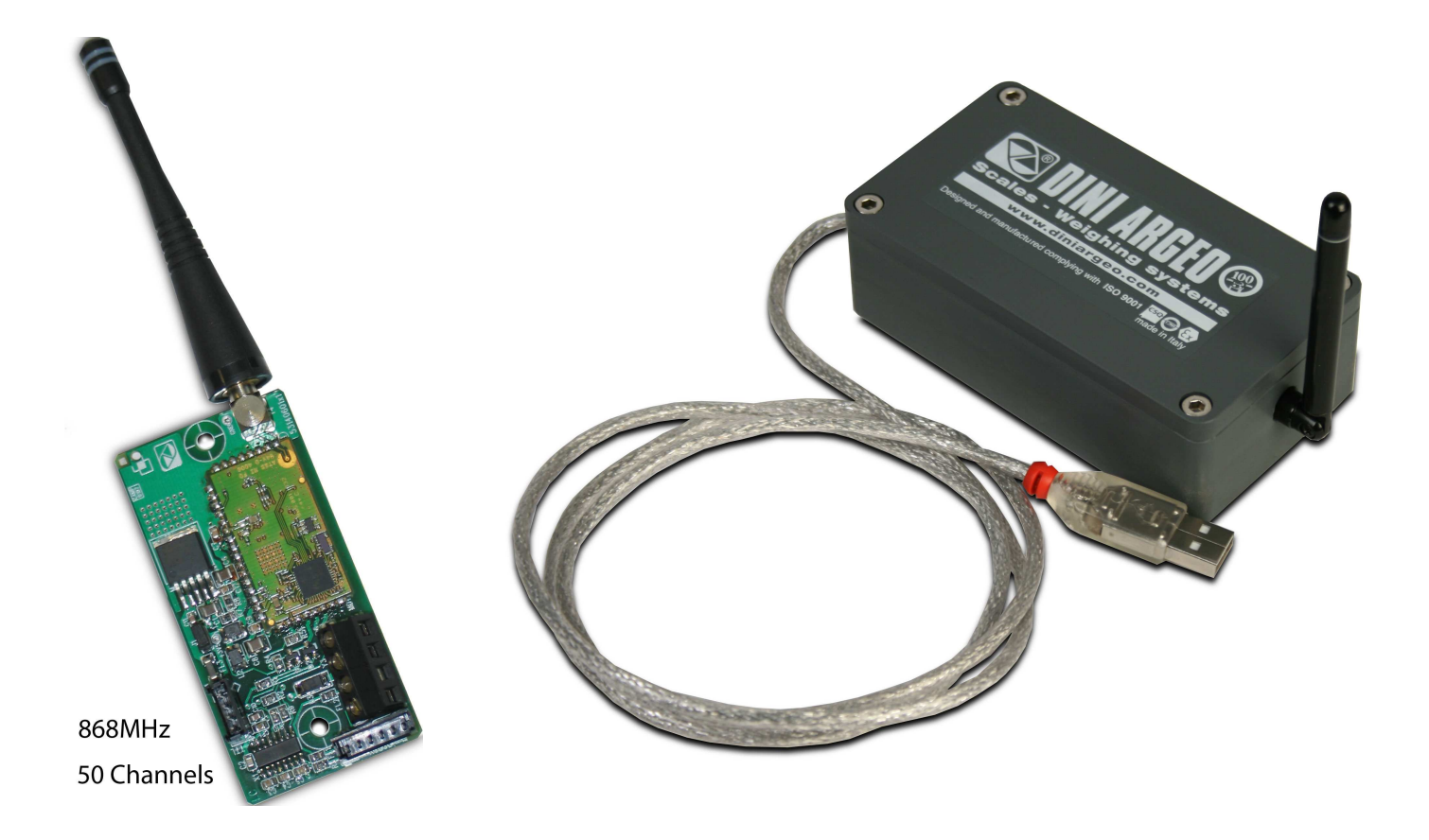

# Manuale Tecnico Operativo

RF\_01.02\_09.05\_IT

### INDICE

| PREMESSA   | 3 |
|------------|---|
| AVVERTENZE | 3 |

### MODULO RADIO

| 1. PRINCIPALI CARATTERISTICHE TECNICHE | 4  |
|----------------------------------------|----|
| 2.1 COLLEGAMENTO                       | 5  |
| 2.2 DRIVER PER COLLEGAMENTO USB        | 6  |
| 2.3 REQUISITI PER L'INSTALLAZIONE      | 10 |

### SOFTWARE DI CONFIGURAZIONE RFTOOL

| 3. FUNZIONI PRINCIPALI                                                 | 10 |
|------------------------------------------------------------------------|----|
| 4. REQUISITI MINIMI DEL PC                                             | 10 |
| 5. INSTALLAZIONE DEL PROGRAMMA                                         | 10 |
| 6. SELEZIONE DELLA LINGUA                                              | 12 |
| 7. MADALITA' DI CONFIGURAZIONE                                         | 12 |
| 7.1 BASE (ATTRAVERSO L'INDICATORE)                                     |    |
| 7.2 AVANZATA (DIRETTAMENTE DA PC)                                      | 13 |
| 7.3 SELEZIONE                                                          | 13 |
| 8. PROCEDURA DI CONFIGURAZIONE                                         | 14 |
| 8.1 CONFIGURAZIONE RAPIDA                                              | 14 |
| 8.2 CONFIGURAZIONE COMPLETA                                            | 19 |
| 9. SALVATAGGIO CONFIGURAZIONE SU FILE                                  | 30 |
| 10. APERTURA CONFIGURAZIONE DA FILE                                    | 33 |
| 11. RICEZIONE CONFIGURAZIONE DA MODULO                                 | 35 |
| 12. USCITA DAL PROGRAMMA E SALVATAGGIO/APERTURA AUTOMATICA DELL'ULTIMA |    |
| CONFIGURAZIONE                                                         | 40 |
|                                                                        | -  |
| DICHIARAZIONE DI CONFORMITA'                                           | 41 |
|                                                                        |    |
| GARANZIA                                                               | 41 |
|                                                                        |    |

### PREMESSA

Questo manuale contiene tutte le informazioni e le istruzioni di collegamento e programmazione del modulo radio e la conoscenza necessaria per un impiego corretto dello stesso. Nel ringraziarLa per l'acquisto di questo modulo vorremmo porre alla Sua attenzione alcuni aspetti di questo manuale:

- Questa pubblicazione è intesa unicamente a fornire utili indicazioni per il funzionamento e la programmazione del modulo radio a cui fa riferimento; la Casa Costruttrice declina ogni responsabilità derivante dall'utilizzo di tali informazioni e da eventuali errori di trasmissione
- Il responsabile dell'uso del modulo radio deve assicurarsi che tutte le norme di sicurezza vigenti nel paese di utilizzo siano applicate, garantire che l'apparecchio venga utilizzato in conformità con l'uso per il quale si destina ed evitare qualunque situazione di pericolo per l'utilizzatore.
- Il presente libretto deve essere considerato parte integrante del modulo RF e dovrà esservi accluso all'atto di vendita.
- Questa pubblicazione, né parte di essa, potrà essere riprodotta senza autorizzazione scritta da parte della Casa Costruttrice.
- Tutte le informazioni qui riportate sono basate sui dati disponibili al momento della stampa; la Casa Costruttrice si riserva il diritto di effettuare modifiche ai propri prodotti in qualsiasi momento, senza preavviso e senza incorrere in alcuna sanzione. Si consiglia pertanto di verificare sempre eventuali aggiornamenti.

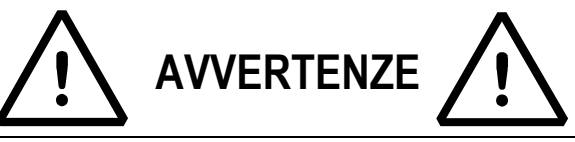

Lo strumento è coperto da garanzia e **NON DEVE ESSERE APERTO DALL'UTILIZZATORE** per nessun motivo. Ogni tentativo di riparazione o modifica dell'unità potrà esporre l'utilizzatore al pericolo di scossa elettrica ed annullerà qualsiasi condizione di garanzia. Ogni problema con l'unità o con il sistema deve essere notificato al fabbricante o al rivenditore dove è stato acquistato.

Non versare liquidi sull'apparecchiatura.

Non usare solventi per pulire l'apparecchiatura.

Non esporre l'apparecchiatura alla luce diretta del sole o vicino a fonti di calore.

#### LEGGERE ATTENTAMENTE ED APPLICARE QUANTO DESCRITTO NEL CAPITOLO ALIMENTAZIONE & ACCENSIONE.

Non installare in ambiente con rischio di esplosione.

# Tutti i collegamenti dell'apparecchiatura devono essere eseguiti rispettando le normative applicabili nella zona e nell'ambiente di installazione.

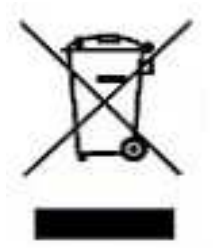

Il simbolo del cassonetto barrato riportato sul prodotto, indica che il prodotto alla fine della propria vita utile deve essere conferito agli idonei centri di raccolta differenziata, oppure riconsegnato al rivenditore al momento dell'acquisto di un nuovo prodotto equivalente. L'adeguata raccolta differenziata per l'avvio successivo del prodotto al riciclaggio, contribuisce ad evitare possibili effetti negativi sull'ambiente e sulla salute e favorisce il riciclo dei materiali. Lo smaltimento abusivo del prodotto da parte dell'utente comporta l'applicazione delle sanzioni amministrative previste dalla legge.

### **1. PRINCIPALI CARATTERISTICHE TECNICHE**

Il prodotto oggetto del presente manuale è un modulo radio multi canale, con prestazioni fino a 25 mW di potenza nella banda ISM 868 MHz (banda di frequenza libera da licenza).

### CARATTERISTICHE:

| ALIMENTAZIONE                                 | 5-12Vdc 100mA max                                                                                             |
|-----------------------------------------------|----------------------------------------------------------------------------------------------------|
| TEMPERATURA DI FUNZIONAMENTO                  | Da -10 a +40 °C.                                                                                              |
| TEMPISTICHE                                   | Sequenza di accensione: 135 ms<br>Entrata in stand-by seriale: 3.2 ms<br>Risveglio da stand-by seriale: 5.5ms |
| POTENZA MASSIMA                               | 25mW                                                                                                    |
| FREQUENZA DI LAVORO                           | Da 868 a 870 Mhz                                                                                              |
| NUMERO DI CANALI                              | Fino a 52                                                                                                    |
| VELOCITA DI TRASMISSIONE<br>RADIO             | Fino a 38.4 kbps                                                                                              |
| VELOCITA DI TRASMISSIONE<br>SU SERIALE        | Fino a 19.2 kbps                                                                                              |
| INGRESSI/USCITE                               | 1 Porta RS232 su connettore AMP oppure 1 Porta USB (con cavo USB in dotazione), a seconda del modello.        |
| DISTANZA DI LAVORO,<br>IN CONDIZIONI ADEGUATE | Fino a 70m indoor, fino a 150m outdoor                                                                        |
| CONTENITORE                                   | Box in PVC (presente secondo il modello)                                                                      |
| ANTENNA                                       | Ruotabile e inclinabile                                                                                       |

### 2. INSTALLAZIONE

### 2.1 COLLEGAMENTO

#### **MODELLO 232**

Di seguito è riportato il collegamento del modulo radio a PC tramite connettore AMP a 6 vie

| C   | OLLEGAMENTO A PC   |                    |                     |
|-----|--------------------|--------------------|---------------------|
|     | MODULO RADIO       | PC 9 pin (maschio) | PC 25 pin (maschio) |
|     | AMP 6vie (maschio) |                    |                     |
| RX  | 1 Ricezione        | 2                  | 3                   |
| ТХ  | 2 Trasmissione     | 3                  | 2                   |
| GND | 6 GND              | 5                  | 7                   |

| Al   | IMENTAZIONE                           |
|------|---------------------------------------|
|      | MODULO RADIO                          |
|      | AMP 6vie (maschio)                    |
| +VIN | 4 Alimentazione + (5-12Vdc 100mA max) |
| GND  | 6 Alimentazione -                     |

#### **MODELLO USB**

Per collegare il modulo radio a PC tramite connettore USB, utilizzare un cavo USB; il modulo radio verrà autoalimentato dal PC.

### 2.2 DRIVER PER COLLEGAMENTO USB

Nel caso di utilizzo di un Modulo RF con connettore USB, occorre installare i driver necessari per la comunicazione.

La seguente procedura spiegherà come installare il driver richiesto dal PC, e la creazione di una porta COM virtuale.

#### **REQUISITI MINIMI DEL PC**

- Pentium 4 con 256 Mb Ram
- 200 MB di Spazio libero su disco
- Sistema operativo Windows XP
- Una porta USB.

#### NOTE

- Non disconnettere l'USB durante l'installazione.

- 1) Salvare il driver in una cartella sul PC.
- 2) Connettere il modulo radio ad una porta USB libera del PC attraverso un cavo USB.
- 3) Il sistema operativo rileverà automaticamente l'USB, quindi richiederà il driver da utilizzare: se appare la richiesta di ricercare il driver su Internet, **rifiutare** e proseguire.

| Installazione guidata nuovo hardware |                                                                                                    |  |  |  |
|--------------------------------------|----------------------------------------------------------------------------------------------------|--|--|--|
|                                      | Installazione guidata nuovo<br>hardware<br>Verrà effettuata una ricerca di software attuale e aggiornato nel<br>computer, nel CD di installazione dell'hardware o nel sito Web di<br>Windows Update (con l'autorizzazione dell'utente).<br>Leggere l'informativa sulla privaci |  |  |  |
| Andre                                | Consentire la connessione a Windows Update per la ricerca di<br>software?                                                                                                    |  |  |  |
|                                      | <ul> <li>Si, ora e ogni volta che viene connessa una periferica</li> <li>No, non ora</li> </ul>                                                                                                    |  |  |  |
|                                      | Scegliere Avanti per continuare.                                                                                                    |  |  |  |
|                                      | < Indietro Avanti > Annulla                                                                                                    |  |  |  |

4) Selezionare la seconda opzione ("Installa da un elenco o percorso specifico") ed andare avanti.

| Installazione guidata nuovo hardware         Installazione guidata nuovo hardware         Questa procedura guidata consente di installare il software per:         FT232R USB UART         Image: Se la periferica è dotata di un CD o un disco floppy di installazione, inserirlo nell'apposita unità.         Scegliere una delle seguenti opzioni: |                                                                                                    |
|----------------------------------------------------------------------------------------------------|----------------------------------------------------------------------------------------------------|
|                                                                                                    | Installazione guidata nuovo hardware                                                                        |
|                                                                                                    | Questa procedura guidata consente di installare il software per:                                            |
|                                                                                                    | FT232R USB UART                                                                                             |
|                                                                                                    | Se la periferica è dotata di un CD o un disco<br>floppy di installazione, inserirlo nell'apposita<br>unità. |
|                                                                                                    | Scegliere una delle seguenti opzioni:                                                                       |
|                                                                                                    | <ul> <li>Installa il software automaticamente (scelta consigliata)</li> </ul>                               |
|                                                                                                    | Installa da un elenco o percorso specifico (per utenti esperti)                                             |
|                                                                                                    | Per continuare, scegliere Avanti.                                                                           |
|                                                                                                    | < Indietro Avanti > Annulla                                                                                 |

5) Impostare il percorso della cartella che contiene il driver precedentemente salvato ed andare avanti.

| Installazione guidata nuovo hardware.                                                                                                    |
|----------------------------------------------------------------------------------------------------|
| Selezionare le opzioni di ricerca e di installazione.                                                                                                    |
| <ul> <li>Ricerca il miglior driver disponibile in questi percorsi.</li> <li>Utilizzare le caselle di controllo che seguono per limitare o espandere la ricerca predefinita,<br/>che include percorsi locali e supporti rimovibili. Il miglior driver disponibile verrà installato.</li> <li>Cerca nei supporti rimovibili (unità floppy, CD-ROM)</li> <li>Includi il seguente percorso nella ricerca:</li> </ul> |
| C:\usb_drivers_ver020406 Sfoglia                                                                                                    |
| < <u>I</u> ndietro <u>Avanti</u> Annulla                                                                                                    |

6) Confermare il messaggio seguente (se presente):

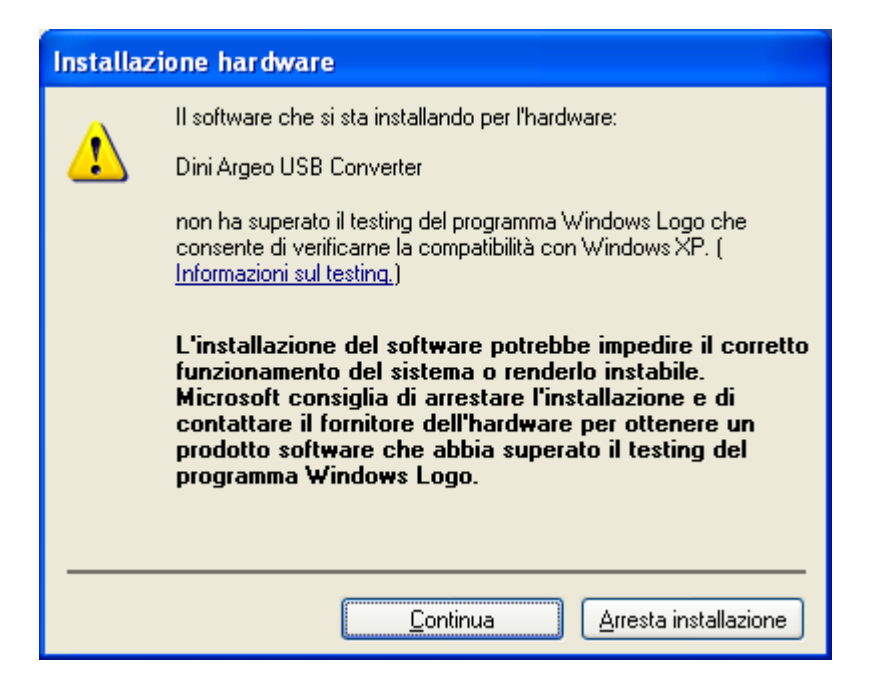

| Installazione guidata nuovo hardware. |                            |             |                    |                  |         |
|---------------------------------------|----------------------------|-------------|--------------------|------------------|---------|
| Attendere                             | . Installazione del softwa | are in cors | 0                  |                  | E.      |
| Ŷ                                     | Dini Argeo USB Converter   |             |                    |                  |         |
|                                       |                            | U           |                    |                  |         |
|                                       |                            |             | : <u>I</u> ndietro | <u>A</u> vanti > | Annulla |

| Installazione guidata nuovo hardware. |                                                                                                    |  |  |  |
|---------------------------------------|----------------------------------------------------------------------------------------------------|--|--|--|
|                                       | Completamento dell'Installazione<br>guidata nuovo hardware in corso.<br>Installazione del software completata per: |  |  |  |
|                                       | Dini Argeo USB Converter                                                                                           |  |  |  |
|                                       | < Indietro <b>Fine</b> Annulla                                                                                     |  |  |  |

- 7) La prima installazione è completa: confermare la finestra.
- 8) Il PC procede con la seconda installazione: ripetere le operazioni allo stesso modo come indicato precedentemente.
- 9) Il dispositivo è ora pronto per essere utilizzato; una porta COM virtuale viene creata automaticamente, per controllare il numero della porta aprire la Gestione Periferiche di Windows:

| 🚇 Gestione periferiche                                           | × |  |  |  |
|------------------------------------------------------------------|---|--|--|--|
| <u>File Azione Visualizza ?</u>                                  |   |  |  |  |
|                                                                  |   |  |  |  |
| PRODOTTI2                                                        | ^ |  |  |  |
| ⊕ ## Acronis Devices                                             |   |  |  |  |
|                                                                  |   |  |  |  |
| E Controller audio, video e giochi                               |   |  |  |  |
|                                                                  |   |  |  |  |
|                                                                  |   |  |  |  |
| Controller JCSI e RAID     Controller USB (Universal serial bus) |   |  |  |  |
| Mouse e altre periferiche di puntamento                          |   |  |  |  |
| terre o mouse e altre perireriche di puntamento                  |   |  |  |  |
|                                                                  |   |  |  |  |
| Digi Connect ME #2 Port 1 (COM8)                                 |   |  |  |  |
| Digit Connect ME #3 Port 1 (COM12)                               |   |  |  |  |
| Digi Connect ME Port 1 (COM5)                                    |   |  |  |  |
| Digi Connect Wi-ME Port 1 (COM10)                                |   |  |  |  |
|                                                                  |   |  |  |  |
| Porta di comunicazione (COM1)                                    |   |  |  |  |
|                                                                  |   |  |  |  |
| J Standard RealPort (COM15)                                      |   |  |  |  |
| 🕀 🔿 Processori                                                   |   |  |  |  |
| 🗈 🎬 Schede di rete                                               | ~ |  |  |  |
|                                                                  |   |  |  |  |

10) Nell'esempio, la COM3 può essere utilizzata come una porta seriale standard del PC.

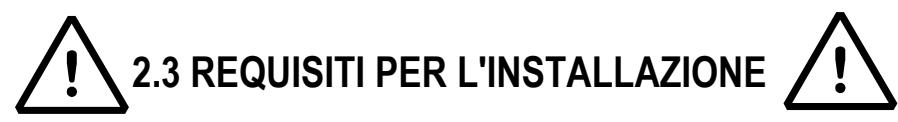

Il modulo radio, compresa l'antenna, non deve essere posizionato all'interno di un contenitore di metallo o vicino a parti o dispositivi metallici.

L'antenna deve essere posizionata lontano da parti elettroniche che possono provocare disturbi.

E' consigliabile posizionare il modulo radio ad una certa distanza da terra.

Mantenere una distanza minima di 3 m tra i moduli aventi lo stesso canale radio, e una distanza minima di 10 m tra moduli aventi un diverso canale radio.

Verificare la presenza delle adeguate condizioni ambientali necessarie a garantire le prestazioni desiderate, prestando attenzione ai fattori di attenuazione del segnale radio riportati nella seguente tabella:

| Fattore / Ambiente               | Perdita segnale in % |
|----------------------------------|----------------------|
| Spazio aperto                    | 0                    |
| Finestra                         | 15                   |
| Muri sottili o di medio spessore | da 35 a 50           |
| (es. cartongesso o legno)        |                      |
| Muri, pavimenti o solai spessi o | da 60 a 80           |
| armati                           |                      |
| Pioggia o nebbia                 | 95                   |

### **3. FUNZIONI PRINCIPALI**

- Configurazione dei parametri di comunicazione e programmazione del modulo
- Salvataggio della configurazione su file
- Ripristino della configurazione memorizzata in un file
- Ricezione della configurazione dal modulo

### 4. REQUISITI MINIMI DEL PC

- Pentium 4 con 256 Mb Ram
- 200 MB di Spazio libero su disco
- Sistema operativo Windows XP
- Monitor con risoluzione minima 800x600, 256 colori
- Una porta seriale RS 232.
- Installazione delle seguenti componenti:
  - Microsoft .net Framework 2.0. Attenzione: framework superiori o inferiori non supportano l'applicazione.

### 5. INSTALLAZIONE DEL PROGRAMMA

1) Lanciando il file d'installazione, compare la schermata:

| Installer            | Language                  | ×      |
|----------------------|---------------------------|--------|
| $\overline{\otimes}$ | Please select a language. |        |
|                      | Italiano                  | ~      |
|                      | ОК                        | Cancel |

Selezionare la lingua da utilizzare nel wizard di installazione e premere su "OK" per proseguire.

2) Accettare i termini della licenza premendo su "Accetto":

| Installazione di RFTo                                                                                                 | ot 📰 🗖 🛃                                                                                                    |
|----------------------------------------------------------------------------------------------------|----------------------------------------------------------------------------------------------------|
| 😂 DINI ARGEO                                                                                                    | <b>Licenza d'uso</b><br>Prego leggere le condizioni della licenza d'uso prima di installare<br>RFTool.                                                                                                    |
| Premere Page Down per ve                                                                                              | dere il resto della licenza d'uso.                                                                                                    |
| Ownership of the soft<br>It is expressly forth<br>the software without<br>The products develor<br>ownership of "Dini" | tware<br>idden to copy, modify, resell and/or distribute<br>but the explicite consense of "Dini Argeo srl".<br>loped by "Dini Argeo srl" are of the exclusive<br>Argeo srl". Any reference to other firms and/or |
| Se si accettano i termini del<br>accettare i termini della licer<br>stema di installazione Nullsoff                   | la licenza d'uso scegliere Accetto per continuare. È necessario<br>nza d'uso per installare RFTool.                                                                                                    |

3) Seguire i passi di installazione; al termine compare la seguente finestra:

| 🕙 Installazione di RFTo               | al                                                                           |         |
|---------------------------------------|------------------------------------------------------------------------------|---------|
| DINI ARGEO                            | Installazione completata<br>L'installazione è stata completata con successo. |         |
| Completata<br>Mostra <u>d</u> ettagli |                                                                              |         |
| Sistema di Installazione Nullsof      | t v2;39                                                                      | Annulla |

4) Cliccare su "Fine" per terminare la procedura; è ora possibile aprire l'RFTool tramite il collegamento creato sul desktop.

### 6. SELEZIONE DELLA LINGUA

1. Lanciare il software, comparirà la seguente finestra:

| Dini-Argeo RF Too                                                                            | I 01.02.01 (BASIC)                                                |                                                                                                    |
|----------------------------------------------------------------------------------------------|-------------------------------------------------------------------|----------------------------------------------------------------------------------------------------|
| Scales - Weighing                                                                            | RGEO<br><sup>systems</sup>                                        | ((p))                                                                                                    |
|                                                                                              | Receive Save<br>configuration Configuratio                        | n Load<br>Configuration                                                                                                    |
| Configuration Report     LastConfig.xml     Configuration Descriptio                         | n                                                                 | ADVANCED<br>Mode                                                                                                    |
| Parameter                                                                                    | Value                                                             | Units                                                                                                    |
| Radio Output Power                                                                           |                                                                   | mbw.                                                                                                    |
| Report Frace<br>Report Channel<br>Settal Point David Rate<br>Low power mode<br>Simal Timeout |                                                                   | tap:<br>m=                                                                                                    |
| COM Port Radio Ch<br>COM1 Channe                                                             | nannel<br>I D v Wizard                                            | Program<br>Module                                                                                                    |
| Exit BASIC                                                                                   | C Mode. It is possible to chang<br>guration of the connected RF i | ge the of the of |

2. Cliccare sul pulsante della lingua indicato nella figura precedente, comparirà la seguente finestra:

| Language |          |
|----------|----------|
| English  | <b>~</b> |
| Cancel   | ОК       |

3. Selezionare una tra le lingue disponibili per visualizzare le descrizioni dei controlli nella lingua desiderata, e confermare con "Ok" o premere "Cancel" per non salvare; confermando con "OK" viene immediatamente attivata la lingua selezionata.

### 7. MADALITA' DI CONFIGURAZIONE

Il software permette la configurazione attraverso 2 modalità: BASE o AVANZATA.

### 7.1 BASE (ATTRAVERSO L'INDICATORE)

Attraverso questa modalità è possibile eseguire la programmazione col modulo collegato alla porta seriale dell'indicatore, e il PC ad un'altra porta seriale dell'indicatore, permettendo quindi la programmazione anche nel caso in cui non sia possibile collegare il modulo radio direttamente a PC (modulo con seriale TTL, oppure all'interno dell'indicatore sigillato).

Per eseguire la programmazione è necessario leggere dapprima la configurazione del modulo, dopodiché è possibile modificare i parametri nei limiti consentiti dal baud rate seriale impostato, il quale NON può essere cambiato.

#### NOTA: l'indicatore deve prevedere la funzione di direzionamento dei dati da una porta seriale all'altra e viceversa, 12

#### all'interno dello step diagnostico DIAG >> SERIAL (vedere manuale indicatore).

#### PROCEDIMENTO

- Collegare il PC a una porta seriale dell'indicatore collegato al modulo radio (vedere manuale indicatore);
- Accendere l'indicatore;

- Abilitare la funzione di direzionamento dei dati da una porta all'altra, all'interno dello step **DIAG** >> **SERIAL** (vedere manuale indicatore);

- Eseguire una delle procedure di configurazione descritte nel paragrafo 8.

### 7.2 AVANZATA (DIRETTAMENTE DA PC)

Attraverso questa modalità è possibile eseguire la programmazione collegando il modulo radio direttamente a PC, e configurare tutti i parametri previsti senza limitazioni.

#### NOTA: Non utilizzare con modulo radio collegato all'indicatore.

#### PROCEDIMENTO

- Collegare il modulo radio a PC e alimentarlo (vedere paragrafo 2.1)
- Eseguire una delle procedure di configurazione descritte nel paragrafo 8.

### 7.3 SELEZIONE

Il programma all'avvio parte in modalità base; per passare dalla modalità base a quella avanzata e viceversa premere il pulsante MODO AVANZATO / MODO BASE:

| <sup>1°</sup> Dini-Argeo RF Tool (                                               | 01.02.01 (BASE)                                                   |                        |
|----------------------------------------------------------------------------------|-------------------------------------------------------------------|------------------------|
| DINI AR<br>Scales - Weighing sy                                                  | GEO<br>ystems                                                     | ((m))                  |
| Lingua Cont                                                                      | Ricevi<br>Salva<br>Configurazione                                 | Apri<br>Configurazione |
| Hiepilogo Configurazione     _LastConfig.xml     Descrizione Configurazion       | e                                                                 | Modalità<br>AVANZATA   |
| Parametro                                                                        | Valore                                                            | Unità                  |
| Polenda di uncila regna<br>Bri Rate Radio                                        |                                                                   | nttar.<br>Ethens       |
| Centele Radio<br>Bacid Rale to Seriale<br>Modo Basso Comunity<br>Tenerul Seriale |                                                                   | tip:                   |
| Porta COM Canale Rar<br>COM1 Canale 0                                            | dio Wizard                                                        | Programma<br>Modulo    |
| Chiudi Modalità<br>configur                                                      | à BASE. E' possibile modificare<br>razione ricevuta dal modulo RF | la<br>collegato 6      |

La modalità attiva viene indicata nella barra in alto:

| Dini-Argeo RF Tool 01.02.                                                                                                    | 01 (AVANZATO)                                                              |                           | <sup>01°</sup> Dini-Argeo RF Tool 01.                                                                                                    | 02.01 (BASE)                                                                           |                               |
|----------------------------------------------------------------------------------------------------|----------------------------------------------------------------------------|---------------------------|----------------------------------------------------------------------------------------------------|----------------------------------------------------------------------------------------|-------------------------------|
| DINI ARGEO                                                                                                    | ŝ                                                                          | ((()))                    | DINI ARC                                                                                                    | tems                                                                                   | (((1)                         |
| Ricevi<br>Lingua                                                                                                    | ne Configurazione (                                                        | Apri<br>Configurazione    | Lingua Ricc                                                                                                    | evi Salva<br>razione Configurazione                                                    | Apri<br>Configurazione        |
| Riepilogo Configurazione<br>_LastConfig.xml<br>Descrizione Configurazione                                                                                         |                                                                            | Modalità<br>BASE          | Riepilogo Configurazione     LastConfig.xml     Descrizione Configurazione                                                                                    |                                                                                        | Modalità<br>AVANZATA          |
| Parametro                                                                                                    | Valore                                                                     | Unità                     | Parametro                                                                                                    | Valore                                                                                 | Unità                         |
| Frequenza Sottobanda Radio<br>Potenza di uscita segnale radio<br>Bit-Rate Radio<br>Canale Radio<br>Baud Rate su Seriale<br>Modo Basso Consumo:<br>Timeout Seriale | 1f (868-868.6 MHz)<br>25<br>19.2<br>Canale 0<br>9600<br>Disabilitato<br>20 | mW<br>kbps<br>bps<br>ms   | Frequencia Solidalanda Rad<br>Potenza di ucota reginale ra<br>Bri Plate Radio<br>Canale Radio<br>Bood Rate ta Seriale<br>Mode Basso Comung<br>Timenut Seriale | La Uni (1993-1998 5 MH)<br>solio 25<br>19-22<br>Canale D<br>9500<br>Disabilitato<br>20 | e)<br>ktoce<br>box            |
| Porta COM Canale Radio                                                                                                    | Wizard F                                                                   | Programma<br>Modulo       | Porta COM Canale Radio                                                                                                    | Wizard                                                                                 | Programma<br>Modulo           |
| Chiudi Canale 0                                                                                                    | Modalità AVANZATA. Utiliz<br>collegato direttamente al P                   | Modulo<br>zzare solo<br>C | CDM1 Canale 0<br>Chiudi Modalità B/<br>Chiudi Configurazio                                                                                                    | ASE. E' possibile modificare<br>one ricevuta dal modulo R                              | Modulo<br>e la<br>F collegato |

### 8. PROCEDURA DI CONFIGURAZIONE

### **8.1 CONFIGURAZIONE RAPIDA**

Attraverso la configurazione rapida è possibile selezionare rapidamente uno dei canali radio possibili nella configurazione aperta o ricevuta dal modulo radio, lasciando invariati gli altri parametri.

Nel caso sia richiesto un numero maggiore di canali, occorrerà eseguire la procedura di configurazione completa descritta nel paragrafo 8.2.

#### **PROCEDURA:**

1. Collegare il modulo radio a seconda della modalità selezionata (vedere paragrafo 7).

**2.** Lanciare il software; ad ogni avvio del programma, viene aperta in automatico l'ultima configurazione eseguita, che viene salvata in automatico in un file alla chiusura del programma (vedere ultimo paragrafo).

Al primo avvio il file contiene già una configurazione di fabbrica, con i seguenti parametri (visualizzati soltanto in modalità avanzata):

| Dini-Argeo RF Tool 01.02.                 | 01 (AVANZATO)         |                                          |
|-------------------------------------------|-----------------------|------------------------------------------|
| DINI ARGEO                                |                       | (((4))                                   |
| Ricevi<br>Lingua                          | ne Configurazione     | Apri<br>Configurazione                   |
| LastConfig.xml Descrizione Configurazione | (                     | Modalità<br>BASE                         |
| Parametro                                 | Valore                | Unità                                    |
| Frequenza Sottobanda Radio                | 1f (868-868.6 MHz)    | 1.1.1.1.1.1.1.1.1.1.1.1.1.1.1.1.1.1.1.1. |
| Potenza di uscita segnale radio           | 25                    | m₩                                       |
| Bit-Rate Radio                            | 19.2                  | kbps                                     |
| Canale Radio                              | Canale 0              |                                          |
| Baud Rate su Seriale                      | 9600                  | bps                                      |
| Timeout Seriale                           | 20                    | ms                                       |
| Modo Basso Lonsumo:                       | Disabilitato          |                                          |
| Porta COM Canale Radio                    |                       | Programma                                |
|                                           | Vizard                | Modulo                                   |
| COM1 🔽 Canale 0 📑                         |                       |                                          |
| COM1 Canale 0                             |                       |                                          |
| COM1 Canale 0                             | Modalità AVANZATA. Ut | ilizzare solo                            |

**3.** Selezionare la modalità di configurazione (vedere paragrafo 7); nel caso in cui sia selezionata la modalità base occorre ricevere la configurazione dal modulo (vedere paragrafo 11) per abilitare i controlli di configurazione e programmazione.

| Lingua Ricevi<br>Configurazio                                            | ne Salva<br>Configurazione | Apri<br>Configurazio |
|--------------------------------------------------------------------------|----------------------------|----------------------|
| liepilogo Configurazione<br>LastConfig.xml<br>rescrizione Configurazione | [                          | Modalità<br>BASE     |
| Parametro                                                                | Valore                     | Unità                |
| Frequenza Sottobanda Radio                                               | 1f (868-868.6 MHz)         |                      |
| Potenza di uscita segnale radio                                          | 25                         | mW                   |
| Bit-Hate Hadio                                                           | 19.2<br>Canala 0           | KDDS                 |
| Canale Fradio<br>Raud Rate su Seriale                                    | Genn                       | boe                  |
| Timeout Seriale                                                          | 20                         | ms                   |
| Modo Basso Consumo:                                                      | Disabilitato               | any.                 |
| hidde bacce contounte.                                                   |                            |                      |
| Modo Basso Consumo:                                                      | Disabilitato               | ms                   |

4. Selezionare la "Porta Seriale" del PC al quale è collegato il modulo radio o l'indicatore:

| Dini-Argeo RF Tool 01.02.                                                | 01 (AVANZATO)                                      |                                |
|--------------------------------------------------------------------------|----------------------------------------------------|--------------------------------|
| DINI ARGEO                                                               | 5                                                  |                                |
| Lingua Ricevi                                                            | ne Salva<br>Configurazione                         | Apri<br>Configurazion          |
| Hepilogo Configurazione<br>_LastConfig.xml<br>Descrizione Configurazione | [                                                  | Modalità<br>BASE               |
| Parametro                                                                | Valore                                             | Unità                          |
| Frequenza Sottobanda Radio                                               | 1f (868-868.6 MHz)                                 | 1.020000.02                    |
| Potenza di uscita segnale radio                                          | 25                                                 | mW                             |
| Bit-Rate Radio                                                           | 19.2                                               | kbps                           |
| Canale Radio                                                             | Canale 5                                           |                                |
| Baud Rate su Seriale                                                     | 9600                                               | bps                            |
| Timeout Seriale                                                          | 20                                                 | ms                             |
| Porta COM Canale Radio                                                   |                                                    | Programma                      |
| COM5 🔨 Canale 5                                                          | Wizard                                             | Modulo                         |
| COM5 Canale 5                                                            | Modalità AVANZATA. Ul<br>collegato direttamente al | Modulo<br>tilizzare solo<br>PC |

5. Selezionare il "Canale Radio" nella casella combinata indicata nella figura precedente;

| Lingua Ricevi                                                                     | ne Configurazione  | Apri<br>Configurazion |
|-----------------------------------------------------------------------------------|--------------------|-----------------------|
| Riepilogo Configurazione<br>_ <b>LastConfig.xml</b><br>Descrizione Configurazione | [                  | Modalità<br>BASE      |
| Parametro                                                                         | Valore             | Unità                 |
| Frequenza Sottobanda Radio                                                        | 1f (868-868.6 MHz) |                       |
| Potenza di uscita segnale radio                                                   | 25                 | mW                    |
| Bit-Rate Hadio                                                                    | 19.2               | kbps                  |
| Lanale Hadio                                                                      | Lanale 5           | 6222                  |
| Timonut Cariala                                                                   | 3600               | DDS                   |
| Modo Basso Consumo:                                                               | Disabilitato       | IIIS                  |
|                                                                                   |                    |                       |

6. Premere sul pulsante "Programma modulo"; apparirà la seguente finestra

| les - Weighing system                                                                                                    | 5                                                                                    | ((()                             |
|----------------------------------------------------------------------------------------------------|--------------------------------------------------------------------------------------|----------------------------------|
| Lingua Ricevi                                                                                                    | ne Salva<br>Configurazione                                                           | Apri<br>Configurazion            |
| iepilogo Configurazione<br>LastConfig.xml<br>escrizione Configurazione                                                                                                    | [                                                                                    | Modalità<br>BASE                 |
|                                                                                                    |                                                                                      |                                  |
| Parametro                                                                                                    | Valore                                                                               | Unità                            |
| Parametro<br>Frequenza Sottobanda Radio                                                                                                    | Valore<br>1f (868-868.6 MHz)                                                         | Unità                            |
| Parametro<br>Frequenza Sottobanda Radio<br>Potenza di uscita segnale radio                                                                                                    | Valore<br>1f (868-868.6 MHz)<br>25                                                   | Unità<br>m₩                      |
| Parametro<br>Frequenza Sottobanda Radio<br>Potenza di uscita segnale radio<br>Bit-Rate Radio                                                                                   | Valore<br>1f (868-868.6 MHz)<br>25<br>19.2                                           | Unità<br>mW<br>kbps              |
| Parametro<br>Frequenza Sottobanda Radio<br>Potenza di uscita segnale radio<br>Bit-Rate Radio<br>Canale Radio                                                                   | Valore<br>1f (868-868.6 MHz)<br>25<br>19.2<br>Canale 5                               | Unità<br>mW<br>kbps              |
| Parametro<br>Frequenza Sottobanda Radio<br>Potenza di uscita segnale radio<br>Bit-Rate Radio<br>Canale Radio<br>Baud Rate su Seriale                                           | Valore<br>1f (868-868.6 MHz)<br>25<br>19.2<br>Canale 5<br>9600                       | Unità<br>mW<br>kbps<br>bps       |
| Parametro<br>Frequenza Sottobanda Radio<br>Potenza di uscita segnale radio<br>Bit-Rate Radio<br>Canale Radio<br>Baud Rate su Seriale<br>Timeout Seriale                        | Valore<br>1f (868-868.6 MHz)<br>25<br>19.2<br>Canale 5<br>9600<br>20<br>Disabilitato | Unità<br>mW<br>kbps<br>bps<br>ms |
| Parametro<br>Frequenza Sottobanda Radio<br>Potenza di uscita segnale radio<br>Bit-Rate Radio<br>Canale Radio<br>Baud Rate su Seriale<br>Timeout Seriale<br>Modo Basso Consumo: | Valore<br>1f (868-868.6 MHz)<br>25<br>19.2<br>Canale 5<br>9600<br>20<br>Disabilitato | Unità<br>mW<br>kbps<br>bps<br>ms |

### Dopodiché in sequenza

| Salva<br>nfigurazione | Apri<br>Configurazion<br>Modalità<br>BASE |
|-----------------------|-------------------------------------------|
| Salva<br>nfigurazione | Apri<br>Configurazion<br>Modalità<br>BASE |
|                       | Modalità<br>BASE                          |
|                       |                                           |
|                       | Unità                                     |
| 3-868.6 MHz           | :]                                        |
|                       | mW                                        |
|                       | kbps                                      |
| 5                     |                                           |
|                       | bps                                       |
| Timeout Seriale 20    |                                           |
| ato                   |                                           |
| Wizard                | Programma<br>Modulo                       |
| ł                     | tato<br>Wizard                            |

| Dini-Argeo RF Tool 01.02.                  | 01 (AVANZATO)         |                     |
|--------------------------------------------|-----------------------|---------------------|
| DINI ARGE                                  |                       | (((1)               |
| Ricevi                                     | Salva                 | Apri                |
|                                            |                       | Configurazione      |
| _LastConfig.xml Descrizione Configurazione | [                     | Modalità<br>BASE    |
| Parametro                                  | Valore                | Unità               |
| Frequenza Sottobanda Radio                 | 1f (868-868.6 MHz)    |                     |
| Potenza di uscita segnale radio            | 25                    | m₩                  |
| Bit-Rate Radio                             | 19.2                  | kbps                |
| Canale Radio                               | Canale 5              |                     |
| Baud Rate su Seriale                       | 9600                  | bps                 |
| Timeout Seriale 20                         |                       | ms                  |
| Modo Basso Consumo:                        | Disabilitato          | 1905 C              |
| Porta COM Canale Radio                     | Wizard                | Programma<br>Modulo |
| Chiudi Modulo RF prog                      | rammato correttamente |                     |
|                                            |                       |                     |

se la comunicazione è corretta e la programmazione è andata a buon fine, altrimenti

| Dini-Argeo RF Tool 01.02.                                                         | 01 (AVANZATO)              |                      |
|-----------------------------------------------------------------------------------|----------------------------|----------------------|
| ales - Weighing systems                                                           | 5                          | ((()                 |
| Ricevi<br>Lingua                                                                  | ne Salva<br>Configurazione | Apri<br>Configurazio |
| Riepilogo Configurazione<br>_ <b>LastConfig.xml</b><br>Descrizione Configurazione | [                          | Modalità<br>BASE     |
| Parametro                                                                         | Valore                     | Unità                |
| Frequenza Sottobanda Radio                                                        | 1f (868-868.6 MHz)         |                      |
| Potenza di uscita segnale radio                                                   | 25                         | mW                   |
| Bit-Rate Radio                                                                    | 19.2                       | kbps                 |
| Canale Radio                                                                      | Canale 5                   |                      |
| Baud Rate su Seriale                                                              | 9600                       | bps                  |
| Timeout Seriale 20                                                                |                            | ms                   |
| Modo Basso Lonsumo:                                                               | Disabilitato               |                      |
| Porta COM Canale Radio                                                            | Wizard                     | Programma<br>Modulo  |
| COM5 Canale 5                                                                     | Wizard                     | -                    |

se la comunicazione non è corretta e la programmazione non è andata a buon fine (occorre controllare i collegamenti e verificare il funzionamento della seriale).

### **8.2 CONFIGURAZIONE COMPLETA**

Attraverso la configurazione completa è possibile modificare tutti i parametri di comunicazione del modulo.

- 1. Collegare il modulo radio a seconda della modalità selezionata (vedere paragrafo 7).
- 2. Lanciare il software; comparirà la seguente finestra:

| Dini-Argeo RF Tool 01                                                            | .02.01 (BASE)                                         |                        |
|----------------------------------------------------------------------------------|-------------------------------------------------------|------------------------|
| DINI ARG                                                                         | EO<br>tems                                            | (((p))                 |
| Lingua Ric<br>Configu                                                            | cevi Salva<br>urazione Configurazio                   | Apri<br>Configurazione |
| Riepilogo Configurazione<br>_LastConfig.xml<br>Descrizione Configurazione        |                                                       | Modalità<br>AVANZATA   |
| Parametro                                                                        | Valore                                                | Unità                  |
| Frequence Solidbarde Ra<br>Polenza di uncila regnale<br>Bit Rate Radio           |                                                       | Hz)<br>Kbos            |
| Conste Radio<br>Elocid Nate fui Sei ste<br>Timeoct Seitale<br>Modo Basia Consumo |                                                       | tape:<br>Alte          |
| Porta COM Canale Radio                                                           | Wizard                                                | Programma<br>Modulo    |
| Chiudi Modalità B<br>configuraz                                                  | ASE. E' possibile modific<br>ione ricevuta dal modulo | are la<br>RF collegato |

**3.** Selezionare la modalità di configurazione (vedere paragrafo 7); nel caso in cui sia selezionata la modalità base occorre ricevere la configurazione dal modulo (vedere paragrafo 11) per abilitare i controlli di configurazione e programmazione.

| Dini-Argeo RF Tool 01.02.                 | 01 (AVANZATO)                                      |                       |
|-------------------------------------------|----------------------------------------------------|-----------------------|
| DINI ARGEO                                | 5                                                  | (((                   |
| Lingua Ricevi                             | ne Salva<br>Configurazione                         | Apri<br>Configurazion |
| LastConfig.xml Descrizione Configurazione | [                                                  | Modalità<br>BASE      |
| Parametro                                 | Valore                                             | Unità                 |
| Frequenza Sottobanda Radio                | 1f (868-868.6 MHz)                                 |                       |
| Potenza di uscita segnale radio           | 25                                                 | mW                    |
| Bit-Rate Radio                            | 19.2                                               | kbps                  |
| Canale Radio                              | Canale U                                           | 6220                  |
| Baud Rate su Seriale                      | 9600                                               | bps                   |
| Modo Basso Consumo: Disabilitato          |                                                    | 1112                  |
| Porta COM Canale Radio                    |                                                    |                       |
| COM1 🔽 Canale 0 📑                         | Wizard                                             | Programma<br>Modulo   |
| Chiudi ATTENZIONEL 1<br>con modulo RF c   | Modalità AVANZATA. Ut<br>collegato direttamente al | ilizzare solo<br>PC   |

4. Cliccare sul pulsante "Wizard"; comparirà la seguente finestra:

| "1" Dini-Argeo RF Tool 01.02.01 (AVANZATO)      |                        |
|-------------------------------------------------|------------------------|
| Scales - Weighing systems                       | ((p))                  |
| Ricevi Salva<br>Configurazione Configurazione   | Apri<br>Configurazione |
| Strumento da configurare:<br>Strumento Generico |                        |
| < Indietro<br>Chiudi                            | Avanti >               |

5. Selezionare, nella casella combinata, il tipo di strumento a cui verrà collegato il modulo radio:

- LCS: per modulo radio da collegare a strumenti serie LCS o strumenti che comunicano con esso; sarà possibile configurare solo alcuni parametri, gli altri parametri vengono automaticamente settati per il corretto funzionamento con l'indicatore selezionato. Per ulteriori dettagli vedere la descrizione dei parametri nel punto successivo.
- Strumento Generico: modulo radio collegato a strumento DINI ARGEO generico, PC o altri strumenti; sarà possibile configurare tutti i parametri.

6. Cliccare sul pulsante "Avanti", comparirà il primo parametro da configurare

**NOTA:** Ognuno di questi parametri viene già configurato di fabbrica; il simbolo (!) all'interno dei parametri che seguono, precede e indica il valore configurato di fabbrica.

• BIT-RATE RADIO (Velocità di trasmissione radio dei dati)

| T Dini-Argeo RF Tool 01.02.01 (AVANZATO)      |                        |
|-----------------------------------------------|------------------------|
| Scales - Weighing systems                     | ((p))                  |
| Ricevi Salva<br>Configurazione Configurazione | Apri<br>Configurazione |
| Bit-Rate Radio                                |                        |
| kbps 19.2                                     | lla                    |
| < Indietro                                    | Avanti >               |
| Chiudi                                        | 6                      |

| BIT-RATE RADIO |
|----------------|
| 4.8 kbps       |
| 9.6 kbps       |
| 19.2 kbps      |
| 38.4 kbps      |

#### (!) 19.2 kbps

Selezionare la velocità radio desiderata e premere su "Avanti".

#### NOTE:

- Per comunicare i moduli dello stesso gruppo devono avere lo stesso Bit-Rate Radio.

- Il Bit-Rate Radio selezionato influisce sugli altri parametri di comunicazione (vedere la descrizione dei parametri per ulteriori dettagli).

- Nel caso di strumento LCS il parametro non viene visualizzato e il Bit-Rate Radio è automaticamente configurato a 19.2 kbps.

| "1" Dini-Argeo RF | Tool 01.02.01 (AVANZA                        | .то) 📃 🗖 🔀                    |
|-------------------|----------------------------------------------|-------------------------------|
| Scales - Weigh    | ARGEO                                        | ((p))                         |
| Vizard di Configu | Ricevi<br>Configurazione Configur            | Apri<br>Azione Configurazione |
|                   |                                              |                               |
|                   | Frequenza Sottobanda                         | a Radio                       |
| Atter<br>I'1 %    | nzione: sottobanda consentita p<br>del tempo | er massimo                    |
|                   | < Indie                                      | tro Avanti >                  |
| Chiudi            |                                              | 6                             |

La banda radio, ovvero l'intervallo di frequenze selezionabili, va da 868 a 870Mhz; viene suddivisa in 9 sottobande che determinano specifiche limitazioni in termini di potenza massima e spaziatura tra i canali (frequenze di lavoro):

| SOTTOBANDA | FREQUENZE (Mhz) | Potenza Massima (mW) | Spaziatura canali (khz) |
|------------|-----------------|----------------------|-------------------------|
| 1f         | 868 - 868.6     | 25                   | Non specificata         |
| 7a         | 868.6 - 868.7   | 10                   | 25                      |
| 1g         | 868.7 - 869.2   | 25                   | Non specificata         |
| 7d         | 869.2 - 869.25  | 10                   | 25                      |
| 7b         | 869.25 - 869.3  | 10                   | 25                      |
| 1h         | 869.3 - 869.4   | 10                   | 25                      |
| 1i         | 869.4 - 869.65  | 500                  | 25 o tutta la banda     |
| 7c         | 869.65 - 869.7  | 25                   | 25                      |
| 1k         | 869.7 - 870     | 5                    | Non specificata         |

#### (!) 1f (868 - 868.6 Mhz)

Queste restrizioni sono integrate nella configurazione stessa del modulo, che permette la sola selezione delle potenze e dei canali ammessi in ogni sottobanda.

Il numero di sottobande utilizzabili variano a seconda del Bit-Rate Radio impostato precedentemente:

- Con Bit-Rate Radio impostato a 4.8 o 9.6 kbps, il modulo può usare una qualsiasi delle 9 sottobande.

- Con Bit-Rate Radio impostato a 19.2 o 38.4 kbps, il modulo è limitato alle seguenti 4 sottobande:

| SOTTOBANDA | FREQUENZE (Mhz)    |
|------------|--------------------|
| 1f         | 868 - 868.6 Mhz    |
| 1g         | 868.7 - 869.2 Mhz  |
| 1i         | 869.4 - 869.65 Mhz |
| 1k         | 869.7 - 870 Mhz    |

Selezionare la sottobanda desiderata e premere su "Avanti".

#### NOTE:

- Per comunicare i moduli dello stesso gruppo devono avere la stessa Sottobanda radio e lo stesso canale radio.

- La Sottobanda Radio selezionata influisce sugli altri parametri di comunicazione (vedere la descrizione dei parametri per ulteriori dettagli).

- Nel caso di strumento LCS il parametro non viene visualizzato e la sottobanda è automaticamente configurata a 1f (868 - 868.6 Mhz).

• BAUD RATE SU SERIALE

| "1" Dini-Argeo RF To  | ol 01.02.01 (AVANZATO)                        |                        |
|-----------------------|-----------------------------------------------|------------------------|
| Scales - Weighing     | RGEO<br>9 systems                             | ((m))                  |
| Vizard di Configurazi | Ricevi Salva<br>Configurazione Configurazione | Apri<br>Configurazione |
|                       |                                               |                        |
| bps                   | Baud Rate su Seriale                          |                        |
|                       |                                               |                        |
|                       | < Indietro                                    | Avanti >               |
| Chiudi                |                                               | 6                      |

Il Baud-Rate massimo consentito sulla porta seriale dipende dal Bit-Rate Radio impostato precedentemente:

| BIT-RATE RADIO | 4.8 kbps                   | 9.6 kbps | 19.2 kbps | 38.4 kbps |
|----------------|----------------------------|----------|-----------|-----------|
|                | 1200 bps 1200 bps 1200 bps | 1200 bps | 1200 bps  |           |
| BAUD-RATE      | 2400 bps                   | 2400 bps | 2400 bps  | 2400 bps  |
| SU SERIALE     | -                          | 4800 bps | 4800 bps  | 4800 bps  |
|                | -                          | -        | 9600 bps  | 9600 bps  |
|                | -                          | -        | -         | 19200 bps |

#### (!) 9600 bps

Selezionare la velocità seriale desiderata e premere su "Avanti".

#### NOTE:

- Per comunicare il modulo e lo strumento ad esso collegato devono avere lo stesso Baud-Rate seriale.

- Nel caso di strumento LCS il parametro non viene visualizzato e il Baud-Rate su Seriale è automaticamente configurato a 9600 bps.

| "1" Dini-Argeo RF  | Tool 01.02.01 (AVANZATO)                                |                        |
|--------------------|---------------------------------------------------------|------------------------|
| Scales - Weigh     | ARGEO<br>ing systems                                    | ((p))                  |
| Wizard di Configur | Ricevi Salva<br>Configurazione Configurazione<br>azione | Apri<br>Configurazione |
|                    | <b>.</b>                                                |                        |
|                    | Canale 0                                                |                        |
|                    |                                                         |                        |
| ,, r               | < Indietro                                              | Avanti >               |
| Chiudi             |                                                         | C                      |

I Canali Radio selezionabili variano a seconda del Bit-Rate Radio e dalla Sottobanda radio impostati precedentemente:

| Sottobanda       | 1f      | 7a       | 1g          | 7d          | 7b          | 1h       | 1i       | 7c       | 1k      |
|------------------|---------|----------|-------------|-------------|-------------|----------|----------|----------|---------|
| Frequenza (Mhz)  | 868 -   | 868.6 -  | 868.7 -     | 869.2 -     | 869.25 -    | 869.3 -  | 869.4 -  | 869.65 - | 869.7 - |
|                  | 868.6   | 868.7    | 869.2       | 869.25      | 869.3       | 869.4    | 869.65   | 869.7    | 870     |
|                  |         | Bi       | it-Rate Rad | io: 4.8 kbp | s & 9.6 kbp | s        |          |          |         |
| CANALI RADIO     | 12      | 4        | 10          | 2           | 2           | 4        | 10       | 2        | 6       |
| CANALE 0 (MHZ)   | 868.025 | 868.6125 | 868.725     | 869.2125    | 869.2625    | 869.3125 | 869.4125 | 869.6625 | 869.725 |
| SPAZIATURA (khz) | 50      | 25       | 50          | 25          | 25          | 25       | 25       | 25       | 50      |
|                  |         |          | Bit-Rate    | Radio: 19.  | 2 kbps      |          |          |          |         |
| CANALI RADIO     | 6       | -        | 5           | -           | -           | -        | 1        | -        | 3       |
| CANALE 0 (MHZ)   | 868.05  | -        | 868.75      | -           | -           | -        | 868.525  | -        | 869.75  |
| SPAZIATURA (khz) | 100     | -        | 100         | -           | -           | -        | 100      | -        | 100     |
|                  |         |          | Bit-Rate    | Radio: 38.  | 4 kbps      |          |          |          |         |
| CANALI RADIO     | 3       | -        | 2           | -           | -           | -        | 1        | -        | 2       |
| CANALE 0 (MHZ)   | 868.1   | -        | 868.85      | -           | -           | -        | 869.525  | -        | 869.775 |
| SPAZIATURA (khz) | 200     | -        | 200         | -           | -           | -        | 200      | -        | 200     |

#### (!) Canale 0

Selezionare la potenza desiderata e premere su "Avanti".

#### NOTE:

- Per comunicare i moduli dello stesso gruppo devono avere lo stesso Canale Radio.

- Se più gruppi di moduli sono presenti nella stessa zona, ogni gruppo deve essere impostato su un canale radio differente per poter comunicare senza interferenze dagli altri gruppi. E' consigliabile selezionare il canale di ogni gruppo quanto più lontano possibile dal canale degli altri gruppi per evitare interferenze tra i canali.

| "1" Dini-Argeo RF Tool 01.02.01 (AVANZATO)    |                        |
|-----------------------------------------------|------------------------|
| Scales - Weighing systems                     | ((p))                  |
| Ricevi Salva<br>Configurazione Configurazione | Apri<br>Configurazione |
| Potenza di uscita segnale n<br>mW 25          | adio                   |
| < Indietro                                    | Avanti >               |
| Chiudi                                        | 6                      |

La Potenza di Uscita Segnale Radio determina la distanza massima di comunicazione tra i moduli dello stesso gruppo: più alto è il valore, più elevata è la distanza che si può ottenere.

Le Potenze di Uscita Segnale Radio selezionabili variano a seconda del Bit-Rate Radio e dalla Sottobanda radio impostati precedentemente:

| Banda            | 1f    | 7a      | 1g          | 7d          | 7b          | 1h      | 1i      | 7c       | 1k      |
|------------------|-------|---------|-------------|-------------|-------------|---------|---------|----------|---------|
| Frequenza        | 868 - | 868.6 - | 868.7 -     | 869.2 -     | 869.25 -    | 869.3 - | 869.4 - | 869.65 - | 869.7 - |
| Sottobanda (MHz) | 868.6 | 868.7   | 869.2       | 869.25      | 869.3       | 869.4   | 869.65  | 869.7    | 870     |
|                  |       |         | Bit-Rat     | te Radio: 4 | 8 kbps      |         |         |          |         |
| POTENZA          | 1mW   | 1mW     | 1mW         | 1mW         | 1mW         | 1mW     | 1mW     | 1mW      | 1mW     |
| SEGNALE RADIO    | 3mW   | 3mW     | 3mW         | 3mW         | 3mW         | 3mW     | 3mW     | 3mW      | 3mW     |
|                  | 8mW   | 8mW     | 8mW         | 8mW         | 8mW         | 8mW     | 8mW     | 8mW      |         |
|                  | 25mW  |         | 25mW        |             |             |         | 25mW    | 25mW     |         |
|                  |       |         | Bit-Rat     | te Radio: 9 | 6 kbps      |         |         |          |         |
| POTENZA          | 1mW   | 1mW     | 1mW         | 1mW         | 1mW         | 1mW     | 1mW     | 1mW      | 1mW     |
| SEGNALE RADIO    | 3mW   | 3mW     | 3mW         | 3mW         | 3mW         | 3mW     | 3mW     | 3mW      | 3mW     |
|                  | 8mW   | 8mW     | 8mW         | 8mW         | 8mW         | 8mW     | 8mW     | 8mW      |         |
|                  | 25mW  |         | 25mW        |             |             |         |         |          |         |
|                  |       | Bi      | t-Rate Radi | o: 19.2 kbp | s & 38.4 kb | ops     |         |          |         |
| POTENZA          | 1mW   | -       | 1mW         | -           | -           | -       | 1mW     | -        | 1mW     |
| SEGNALE RADIO    | 3mW   |         | 3mW         |             |             |         | 3mW     |          | 3mW     |
|                  | 8mW   |         | 8mW         |             |             |         | 8mW     |          |         |
|                  | 25mW  |         | 25mW        |             |             |         | 25mW    |          |         |

#### (!) 25 mW

Selezionare la sottobanda desiderata e premere su "Avanti".

MODO BASSO CONSUMO

| "1" Dini-Argeo R | F Tool 01.02.01 (AVANZA                              | то) 📃 🗖 🔀                       |
|------------------|------------------------------------------------------|---------------------------------|
| Scales - Weig    | ARGEO                                                | ((m))                           |
| Wizard di Config | Ricevi Salv.<br>Configurazione Configura<br>urazione | a Apri<br>Izione Configurazione |
|                  | Modo Basso Consumo:                                  | 7                               |
|                  | Disabilitato                                         |                                 |
|                  | < Indiet                                             | ro Fine                         |
| Chiudi           |                                                      | 6                               |

Abilitando il Modo Basso Consumo, è possibile mettere il modulo radio in stand-by quando non utilizzato e risvegliarlo quando necessario, in modo da ridurre i consumi.

Per entrare e uscire dallo stato di stand-by occorre utilizzare i seguenti comandi seriali:

#### SEQUENZA COMANDI STAND-BY

"+++"Entra in setup"ATP"<CR>Entra in stato di stand-by

#### **SEQUENZA COMANDI RISVEGLIO**

<NULL> Esce dallo stato di stand-by "ATO"<CR> Esce dal setup

LEGENDA: <NULL> = Null (Carattere ASCII 0). <CR> = Carriage Return (Carattere ASCII 13).

#### MODO BASSO CONSUMO

Disabilitato Abilitato

#### (!) Disabilitato

Selezionare l'opzione desiderata, e premere su "Avanti".

- PROGRAMMAZIONE
- 1. Una volta configurato l'ultimo parametro apparirà la seguente finestra:

| Dini-Argeo RF Tool 01.02.                                                               | 01 (AVANZATO)              |                       |
|-----------------------------------------------------------------------------------------|----------------------------|-----------------------|
| DINI ARGEO                                                                              | 5                          |                       |
| Ricevi<br>Lingua                                                                        | ne Salva<br>Configurazione | Apri<br>Configurazion |
| Hiepilogo Configurazione<br>Configurazione creata tramite<br>Descrizione Configurazione | e il Wizard                | Modalità<br>BASE      |
| Parametro                                                                               | Valore                     | Unità                 |
| Frequenza Sottobanda Radio                                                              | 1f (868-868.6 MHz)         | a successive and      |
| Potenza di uscita segnale radio                                                         | 25                         | mW                    |
| Bit-Rate Radio                                                                          | 19.2                       | kbps                  |
| Canale Radio                                                                            | Canale 0                   | 100 m                 |
| Baud Rate su Seriale                                                                    | 9600                       | bps                   |
| Timeout Seriale                                                                         | 20                         | ms                    |
| Modo Basso Lonsumo:                                                                     | Disabilitato               |                       |
| Porta COM Canale Radio                                                                  | Wizard                     | Programma<br>Modulo   |
| Chiudi                                                                                  |                            |                       |

2. Selezionare la "Porta Seriale" del PC al quale è collegato il modulo radio o l'indicatore:

| ales - Weighing systems                                                                                                    | 5                                                                                    | - (((°                           |
|----------------------------------------------------------------------------------------------------|--------------------------------------------------------------------------------------|----------------------------------|
| Ricevi<br>Lingua                                                                                                    | ne Salva<br>Configurazione                                                           | Apri<br>Configurazior            |
| liepilogo Configurazione<br>Configurazione creata tramite<br>Descrizione Configurazione                                                                                        | e il Wizard                                                                          | Modalità<br>BASE                 |
|                                                                                                    |                                                                                      |                                  |
| Parametro                                                                                                    | Valore                                                                               | Unità                            |
| Parametro<br>Frequenza Sottobanda Radio                                                                                                    | Valore<br>1f (868-868.6 MHz)                                                         | Unità                            |
| Parametro<br>Frequenza Sottobanda Radio<br>Potenza di uscita segnale radio                                                                                                    | Valore<br>1f (868-868.6 MHz)<br>25                                                   | Unità<br>mW                      |
| Parametro<br>Frequenza Sottobanda Radio<br>Potenza di uscita segnale radio<br>Bit-Rate Radio                                                                                   | Valore<br>1f (868-868.6 MHz)<br>25<br>19.2                                           | Unità<br>mW<br>kbps              |
| Parametro<br>Frequenza Sottobanda Radio<br>Potenza di uscita segnale radio<br>Bit-Rate Radio<br>Canale Radio                                                                   | Valore<br>1f (868-868.6 MHz)<br>25<br>19.2<br>Canale 5<br>2000                       | Unità<br>mW<br>kbps              |
| Parametro<br>Frequenza Sottobanda Radio<br>Potenza di uscita segnale radio<br>Bit-Rate Radio<br>Canale Radio<br>Baud Rate su Seriale                                           | Valore<br>1f (868-868.6 MHz)<br>25<br>19.2<br>Canale 5<br>9600<br>20                 | Unità<br>mW<br>kbps<br>bps       |
| Parametro<br>Frequenza Sottobanda Radio<br>Potenza di uscita segnale radio<br>Bit-Rate Radio<br>Canale Radio<br>Baud Rate su Seriale<br>Timeout Seriale<br>Modo Basso Consumo: | Valore<br>1f (868-868.6 MHz)<br>25<br>19.2<br>Canale 5<br>9600<br>20<br>Disabilitato | Unità<br>mW<br>kbps<br>bps<br>ms |

3. Se necessario, modificare il "Canale Radio" nella casella combinata indicata nella figura precedente;

| Dini-Argeo RF Tool 01.02.                                                               | 01 (AVANZATO)              |                       |
|-----------------------------------------------------------------------------------------|----------------------------|-----------------------|
| DINI ARGEO                                                                              | 5                          |                       |
| Lingua Ricevi                                                                           | ne Salva<br>Configurazione | Apri<br>Configurazion |
| Riepilogo Configurazione<br>Configurazione creata tramite<br>Descrizione Configurazione | e il Wizard                | Modalità<br>BASE      |
| Parametro                                                                               | Valore                     | Unità                 |
| Frequenza Sottobanda Radio                                                              | 1f (868-868.6 MHz)         |                       |
| Potenza di uscita segnale radio                                                         | 25                         | mW                    |
| Bit-Rate Radio                                                                          | 19.2                       | kbps                  |
| Canale Radio                                                                            | Canale 5                   |                       |
| Baud Rate su Seriale                                                                    | 9600                       | bps                   |
| Timeout Seriale                                                                         | 20<br>Disabilitata         | ms                    |
|                                                                                         | Disabilitato               | $\frown$              |
| Porta COM Canale Radio<br>COM5  COM5  Canale 5                                          | Wizard                     | Programma<br>Modulo   |
| Chiudi                                                                                  |                            |                       |

4. Premere sul pulsante "Programma modulo"; apparirà la seguente finestra

| 🖾 DINI ARGEO                                                                                                    |                                                                                      |                                  |
|----------------------------------------------------------------------------------------------------|--------------------------------------------------------------------------------------|----------------------------------|
| Ricevi<br>Lingua                                                                                                    | s<br>Salva<br>Configurazione                                                         | Apri<br>Configurazion            |
| Riepilogo Configurazione<br>Configurazione creata tramite<br>Descrizione Configurazione                                                                                        | e il Wizard                                                                          | Modalità<br>BASE                 |
|                                                                                                    |                                                                                      |                                  |
| Parametro                                                                                                    | Valore                                                                               | Unità                            |
| Parametro<br>Frequenza Sottobanda Radio                                                                                                    | Valore<br>1f (868-868.6 MHz)                                                         | Unità                            |
| Parametro<br>Frequenza Sottobanda Radio<br>Potenza di uscita segnale radio                                                                                                    | Valore<br>1f (868-868.6 MHz)<br>25                                                   | Unità<br>m₩                      |
| Parametro<br>Frequenza Sottobanda Radio<br>Potenza di uscita segnale radio<br>Bit-Rate Radio                                                                                   | Valore<br>1f (868-868.6 MHz)<br>25<br>19.2                                           | Unità<br>mW<br>kbps              |
| Parametro<br>Frequenza Sottobanda Radio<br>Potenza di uscita segnale radio<br>Bit-Rate Radio<br>Canale Radio                                                                   | Valore<br>1f (868-868.6 MHz)<br>25<br>19.2<br>Canale 5                               | Unità<br>mW<br>kbps              |
| Parametro<br>Frequenza Sottobanda Radio<br>Potenza di uscita segnale radio<br>Bit-Rate Radio<br>Canale Radio<br>Baud Rate su Seriale                                           | Valore<br>1f (868-868.6 MHz)<br>25<br>19.2<br>Canale 5<br>9600                       | Unità<br>mW<br>kbps<br>bps       |
| Parametro<br>Frequenza Sottobanda Radio<br>Potenza di uscita segnale radio<br>Bit-Rate Radio<br>Canale Radio<br>Baud Rate su Seriale<br>Timeout Seriale                        | Valore<br>1f (868-868.6 MHz)<br>25<br>19.2<br>Canale 5<br>9600<br>20<br>Disphilitate | Unità<br>mW<br>kbps<br>bps<br>ms |
| Parametro<br>Frequenza Sottobanda Radio<br>Potenza di uscita segnale radio<br>Bit-Rate Radio<br>Canale Radio<br>Baud Rate su Seriale<br>Timeout Seriale<br>Modo Basso Consumo: | Valore<br>1f (868-868.6 MHz)<br>25<br>19.2<br>Canale 5<br>9600<br>20<br>Disabilitato | Unità<br>mW<br>kbps<br>bps<br>ms |

| NII ARCEI                                                                              |                              |                      |
|----------------------------------------------------------------------------------------|------------------------------|----------------------|
| Ricevi<br>Lingua                                                                       | s<br>Salva<br>Configurazione | Apri<br>Configurazio |
| liepilogo Configurazione<br>Configurazione creata tramito<br>escrizione Configurazione | e il Wizard                  | Modalità<br>BASE     |
| Parametro                                                                              | Valore                       | Unità                |
| Frequenza Sottobanda Radio                                                             | 1f (868-868.6 MHz)           | 100000000            |
| Potenza di uscita segnale radio                                                        | 25                           | mW                   |
| Bit-Hate Hadio                                                                         | 19.2<br>Counte F             | kbps                 |
| Canale Fiadlo<br>Raud Rate su Seriale                                                  | Canale 5<br>9600             | boe                  |
| Timeout Seriale                                                                        | 20                           | ms                   |
| Modo Basso Consumo:                                                                    | Disabilitato                 |                      |
| orta COM Canale Badio                                                                  |                              |                      |
| COM5 🖌 Canale 5                                                                        | Wizard                       | Programma<br>Modulo  |
| Modulo BE trova                                                                        | ato a 19200                  |                      |
|                                                                                        | IU a 13200                   |                      |

| 🖉 DINI ARGEO                                                                           |                    | (((                  |
|----------------------------------------------------------------------------------------|--------------------|----------------------|
| Ricevi<br>Lingua                                                                       | ne Configurazione  | Apri<br>Configurazio |
| tiepilogo Configurazione<br>Configurazione creata tramite<br>escrizione Configurazione | e il Wizard        | Modalità<br>BASE     |
| Parametro                                                                              | Valore             | Unità                |
| Frequenza Sottobanda Radio                                                             | 1f (868-868.6 MHz) | 140505000            |
| Potenza di uscita segnale radio                                                        | 25                 | mW                   |
| Bit-Rate Radio                                                                         | 19.2               | kbps                 |
| Canale Radio                                                                           | Canale 5           |                      |
| Baud Rate su Seriale                                                                   | 9600               | bps                  |
| Timeout Seriale                                                                        | 20<br>Disabilitate | ms                   |
| Modo Basso Consumo:                                                                    | Disabilitato       |                      |
| Com Canale Radio                                                                       | Wizard             | Programma<br>Modulo  |
|                                                                                        |                    |                      |

se la comunicazione è corretta e la programmazione è andata a buon fine, altrimenti

| Salva<br>Configurazione | Apri<br>Configurazion<br>Modalità                                                  |
|-------------------------|------------------------------------------------------------------------------------|
| Wizard                  | Modalità                                                                           |
| 18                      | BASE                                                                               |
| /alore                  | Unità                                                                              |
| f (868-868.6 MHz)       |                                                                                    |
| 5                       | m₩                                                                                 |
| 9.2                     | kbps                                                                               |
| Canale 5                |                                                                                    |
| 600                     | bps                                                                                |
| 0                       | ms                                                                                 |
| )isabilitato            | 10000                                                                              |
| [ Jufanut ]             | Programma                                                                          |
|                         | Valore<br>f (868-868.6 MHz)<br>25<br>9.2<br>Canale 5<br>3600<br>20<br>Disabilitato |

se la comunicazione non è corretta e la programmazione non è andata a buon fine (occorre controllare i collegamenti e verificare il funzionamento della seriale).

### 9. SALVATAGGIO CONFIGURAZIONE SU FILE

**1.** Una volta configurati tutti i parametri il programma mostra la seguente finestra:

| Ricevi<br>Lingua                                                                        | ne Configurazione  | Apri<br>Configurazion                                                                                                    |
|-----------------------------------------------------------------------------------------|--------------------|----------------------------------------------------------------------------------------------------|
| Riepilogo Configurazione<br>Configurazione creata tramito<br>Descrizione Configurazione | e il Wizard        | Modalità<br>BASE                                                                                                    |
|                                                                                         | 18                 |                                                                                                    |
| Parametro                                                                               | Valore             | Unità                                                                                                    |
| Frequenza Sottobanda Radio                                                              | 1f (868-868.6 MHz) | A CONSTRUCTION OF                                                                                                    |
| Potenza di uscita segnale radio                                                         | 25                 | m₩                                                                                                    |
| Bit-Rate Radio                                                                          | 19.2               | kbps                                                                                                    |
| Canale Radio                                                                            | Canale 0           | and a second second sec |
| Baud Rate su Seriale                                                                    | 9600               | bps                                                                                                    |
| Modo Basso Consumo:                                                                     | Disabilitato       | ms                                                                                                    |
| Porte COM Canale Badio                                                                  |                    | -                                                                                                    |
| Porta COM Canale Radio                                                                  | - Wizard           | Programma                                                                                                    |

2. Se necessario, inserire una descrizione nel campo indicato nella figura precedente;

| ,com<br>Salva<br>Configurazione<br>Wizard<br>Modalità<br>BASE       |
|---------------------------------------------------------------------|
| Salva Apri<br>Configurazione Configurazi<br>Wizard Modalità<br>BASE |
| Wizard Modalità<br>BASE                                             |
|                                                                     |
|                                                                     |
| alore Unità                                                         |
| (868-868.6 MHz)                                                     |
| i m₩                                                                |
| 9.2 kbps                                                            |
| anale 0                                                             |
| 600 bps                                                             |
| ) ms                                                                |
| sabilitato                                                          |
| Wizard Programm<br>Modulo                                           |
|                                                                     |

3. premere sul tasto "Salva Configurazione"; se non è stata inserita una descrizione apparirà il seguente messaggio

| RfTool |                                                                       |
|--------|-----------------------------------------------------------------------|
| 2      | La configurazione sarà salvata senza descrizione. Procedere comunque? |
|        |                                                                       |

Premendo "No" si annulla la richiesta di salvataggio, mentre con "Si" si conferma.

RF

#### 4. Apparirà la seguente finestra:

| Salva con nome       | 9                    |                  |             | ? 🛛           |
|----------------------|----------------------|------------------|-------------|---------------|
| Salva jn:            | C RFTool             |                  | 🕑 G 🕸 🖻 🖽 - |               |
| Documenti<br>recenti | 알_LastConfig.>       | ml               |             |               |
| Desktop              |                      |                  |             |               |
| )<br>Documenti       |                      |                  |             |               |
| Risorse del computer |                      |                  |             |               |
|                      | <u>N</u> ome file:   | * sml            | ✓           | <u>S</u> alva |
| Risorse di rete      | Sal <u>v</u> a come: | File xml (*.xml) | ✓           | Annulla       |

5. Selezionare il percorso di destinazione del file.

| Salva con nome                  | 9               |                                                         | ? 🚺     |
|---------------------------------|-----------------|---------------------------------------------------------|---------|
| Salva jn:                       | C RFTool        | S 🕫 📴 🗔 -                                               |         |
| Documenti<br>recenti<br>Desktop | 열_LastConfig.xi | ml                                                      |         |
| Documenti                       |                 |                                                         |         |
| Risorse del computer            |                 |                                                         |         |
|                                 | Nome file:      | Configurazione moduli RF,Rif. Ordine 10000-2008.xml 👻 [ | Salva   |
| Risorse di rete                 | Sal⊻a come:     | File xml (*.xml)                                        | Annulla |

6. Inserire il nome del file e premere su "Salva"; si troverà nel percorso selezionato un nuovo file XML, contenente i parametri configurati.

### **10. APERTURA CONFIGURAZIONE DA FILE**

1. Lanciare il software, comparirà la seguente finestra:

| Dini-Argeo RF Tool 01.0                                                     | 2.01 (BASE)                                           |                        |
|-----------------------------------------------------------------------------|-------------------------------------------------------|------------------------|
| DINI ARG                                                                    |                                                       | (((1)                  |
| Lingua Ricev<br>Configura                                                   | <b>zione</b> Salva<br>Configurazione                  | Apri<br>Configurazione |
| LastConfig.xml Descrizione Configurazione                                   |                                                       | Modalità<br>AVANZATA   |
| Parametro                                                                   | Valore                                                | Unità                  |
| Polenda di uncita regnale radi<br>Eli Plate Riadio                          |                                                       |                        |
| Lonale Rado<br>Bood Rate to Senale<br>Timeout Setale<br>Mode Basic Concerno |                                                       |                        |
| Porta COM Canale Radio<br>COM1 Canale 0                                     | Wizard                                                | Programma<br>Modulo    |
| Chiudi Modalità BAS                                                         | 6E. E' possibile modificar<br>pericevuta dal modulo B | e la<br>E collegato    |

2. Selezionare la modalità di configurazione avanzata (vedere paragrafo 7).

| DINI ARGE                                                                 |                    |                     |
|---------------------------------------------------------------------------|--------------------|---------------------|
| Ricevi<br>Lingua                                                          | Salva              | Apri                |
| Riepilogo Configurazione<br>_LastConfig.xml<br>Descrizione Configurazione | [                  | Modalità<br>BASE    |
| Parametro                                                                 | Valore             | Unità               |
| Frequenza Sottobanda Radio                                                | 1f (868-868.6 MHz) |                     |
| Potenza di uscita segnale radio                                           | 25                 | m₩                  |
| Bit-Rate Radio                                                            | 19.2               | kbps                |
| Canale Radio                                                              | Canale 0           |                     |
| Baud Rate su Seriale                                                      | 9600               | bps                 |
| Timeout Seriale                                                           | 20                 | ms                  |
| Modo Basso Consumo:                                                       | Disabilitato       |                     |
|                                                                           | 22.73              |                     |
| Porta COM Canale Radio                                                    | 1                  | Programma           |
| Porta COM Canale Radio                                                    | Wizard             | Programma<br>Modulo |
| Porta COM Canale Radio COM1 Canale 0                                      | Wizard             | Programma<br>Modulo |

3. Premere sul tasto "Apri Configurazione", apparirà la seguente finestra:

| Apri                            |                                    |                                   |               |            | ? 🔀     |
|---------------------------------|------------------------------------|-----------------------------------|---------------|------------|---------|
| Cerca jn;                       | C RFTool                           |                                   | • 0 1         | • 💷 🖻      |         |
| Documenti<br>recenti<br>Desktop | 알 _LastConfig.:<br>앨 Configurazion | xml<br>ne moduli RF,Rif. Ordine 1 | 0000-2008.×ml |            |         |
| )<br>Documenti                  |                                    |                                   |               |            |         |
| Risorse del<br>computer         |                                    |                                   |               |            |         |
|                                 | <u>N</u> ome file:                 |                                   |               | ~ [        | Apri    |
| Risorse di rete                 | <u>T</u> ipo file:                 | File xml (*.xml)                  |               | <b>v</b> ( | Annulla |

4. Selezionare il percorso di destinazione del file.

| Apri                    |                                                               |        | ? 🔀   |
|-------------------------|---------------------------------------------------------------|--------|-------|
| Cerca jn:               | 🔁 RFTool 💽 🎯 🦻 😕                                              | •      |       |
| Documenti<br>recenti    | Configurazione moduli RF,Rif. Ordine 10000-2008.xml           |        |       |
| Desktop                 |                                                               |        |       |
| )<br>Documenti          |                                                               |        |       |
| Risorse del<br>computer |                                                               |        |       |
|                         | Nome file: Configurazione moduli RF,Rif. Ordine 10000-2008.xr | ml 🖌 🔼 | pri   |
| Risorse di rete         | Tipo file: File xml (*.xml)                                   | Y An   | nulla |

5. Selezionare il file di configurazione desiderato e premere su "Apri"; verranno in automatico caricati i parametri di configurazione salvati nel file.

| iepilogo Cenfigurazione<br>onf. moduli RF,Rif. Ordine 10000-2008.xml<br>escrizione Configurazione<br>Rif. Ordine 10000/2008<br>Parametro Valore Unità                                                                                                    | Lingua Configurazio                                                                                                    | Salva<br>Configurazione             | Apri<br>Configurazi     |
|----------------------------------------------------------------------------------------------------|----------------------------------------------------------------------------------------------------|-------------------------------------|-------------------------|
| Parametro Valore Unità                                                                                                    | iepilogo Centigurazione<br>.onf. moduli RF,Rif. Ordine<br>)escrizione Configurazione<br>Rif. Ordine 10000/2008                                                    | -2008.xml                           | Modalità<br>BASE        |
|                                                                                                    | Parametro                                                                                                    | re                                  | Unità                   |
| Frequenza Sottobanda Radio       1f (868-868.6 MHz)         Potenza di uscita segnale radio       25         Bit-Rate Radio       19.2         Canale Radio       Canale 0         Baud Rate su Seriale       9600         Dimeout Seriale       20         Modo Basso Consumo:       Disabilitato | Frequenza Sottobanda Radio<br>Potenza di uscita segnale radio<br>Bit-Rate Radio<br>Canale Radio<br>Baud Rate su Seriale<br>Timeout Seriale<br>Modo Basso Consumo: | 368-868.6 MHz)<br>ile O<br>silitato | mW<br>kbps<br>bps<br>ms |

### **11. RICEZIONE CONFIGURAZIONE DA MODULO**

- 1. Collegare il modulo radio a seconda della modalità selezionata (vedere paragrafo 7).
- 2. Lanciare il software, apparirà la seguente finestra:

| Dini-Argeo RF Tool 01.                                                                                       | 02.01 (BASE)                  |                          |
|----------------------------------------------------------------------------------------------------|-------------------------------|--------------------------|
| DINI ARG                                                                                                    | <b>[]</b><br><sup>ems</sup>   | (((1)                    |
| Rice<br>Lingua                                                                                               | azione Salva<br>Configurazion | e Apri<br>Configurazione |
| LastConfig.xml Descrizione Configurazione                                                                    |                               | Modalità<br>AVANZATA     |
| Parametro                                                                                                    | Valore                        | Unità                    |
| Potenzia di uscita engrale na<br>Edi Rate Radio<br>Conste Radio<br>Elocid Rate tu Seriale<br>Timeoti Seriale |                               |                          |
| North Barrie Consume       Porta COM     Canale Radio       COM1     Canale 0                                | Wizard                        | Programma<br>Modulo      |
| Modalità BA                                                                                                  | SE E' possibile modifica      | re la                    |

3. Selezionare la modalità di configurazione (vedere paragrafo 7).

| Dini-Argeo RF Tool 01.02.                                                        | 01 (AVANZATO)              |                       |
|----------------------------------------------------------------------------------|----------------------------|-----------------------|
| DINI ARGEO                                                                       |                            | (((                   |
| Lingua Ricevi                                                                    | ne Salva<br>Configurazione | Apri<br>Configurazior |
| Hepilogo Configurazione<br>_ <b>LastConfig.xml</b><br>Descrizione Configurazione | [                          | Modalità<br>BASE      |
| Parametro                                                                        | Valore                     | Unità                 |
| Frequenza Sottobanda Radio                                                       | 1f (868-868.6 MHz)         | 1.00000000            |
| Potenza di uscita segnale radio                                                  | 25                         | m₩                    |
| Bit-Rate Radio                                                                   | 19.2                       | kbps                  |
| Canale Radio                                                                     | Canale 0                   |                       |
| Baud Rate su Seriale                                                             | 9600                       | bps                   |
| Timeout Seriale                                                                  | 20                         | ms                    |
| Modo Basso Consumo:                                                              | Disabilitato               |                       |
| Conta COM Canale Radio                                                           | Wizard                     | Programma<br>Modulo   |
|                                                                                  |                            |                       |
| Chiudi ATTENZIONE! I                                                             | Modalità AVANZATA, UI      | tilizzare solo        |
| con modulo BE (                                                                  | collegato direttamente al  | PC.                   |

4. Selezionare la "Porta Seriale" del PC al quale è collegato il modulo radio o l'indicatore:

| ales - Weighing system                                                                                                    | 5                                                                                    | (((p                             |
|----------------------------------------------------------------------------------------------------|--------------------------------------------------------------------------------------|----------------------------------|
| Lingua Ricevi<br>Configurazion                                                                                                    | Salva<br>Configurazione                                                              | Apri<br>Configurazion            |
| LastConfig.xml<br>config.xml<br>escrizione Configurazione                                                                                                    | [                                                                                    | Modalità<br>BASE                 |
|                                                                                                    |                                                                                      |                                  |
| Parametro                                                                                                    | Valore                                                                               | Unità                            |
| Parametro<br>Frequenza Sottobanda Radio                                                                                                    | Valore<br>1f (868-868.6 MHz)                                                         | Unità                            |
| Parametro<br>Frequenza Sottobanda Radio<br>Potenza di uscita segnale radio                                                                                                    | Valore<br>1f (868-868.6 MHz)<br>25                                                   | Unità<br>mW                      |
| Parametro<br>Frequenza Sottobanda Radio<br>Potenza di uscita segnale radio<br>Bit-Rate Radio                                                                                   | Valore<br>1f (868-868.6 MHz)<br>25<br>19.2                                           | Unità<br>mW<br>kbps              |
| Parametro<br>Frequenza Sottobanda Radio<br>Potenza di uscita segnale radio<br>Bit-Rate Radio<br>Canale Radio                                                                   | Valore<br>1f (868-868.6 MHz)<br>25<br>19.2<br>Canale 0                               | Unità<br>mW<br>kbps              |
| Parametro<br>Frequenza Sottobanda Radio<br>Potenza di uscita segnale radio<br>Bit-Rate Radio<br>Canale Radio<br>Baud Rate su Seriale                                           | Valore<br>1f (868-868.6 MHz)<br>25<br>19.2<br>Canale 0<br>9600                       | Unità<br>mW<br>kbps<br>bps       |
| Parametro<br>Frequenza Sottobanda Radio<br>Potenza di uscita segnale radio<br>Bit-Rate Radio<br>Canale Radio<br>Baud Rate su Seriale<br>Timeout Seriale<br>Modo Basso Consumo: | Valore<br>1f (868-868.6 MHz)<br>25<br>19.2<br>Canale 0<br>9600<br>20<br>Disabilitato | Unità<br>mW<br>kbps<br>bps<br>ms |
| Parametro<br>Frequenza Sottobanda Radio<br>Potenza di uscita segnale radio<br>Bit-Rate Radio<br>Canale Radio<br>Baud Rate su Seriale<br>Timeout Seriale<br>Modo Basso Consumo: | Valore<br>1f (868-868.6 MHz)<br>25<br>19.2<br>Canale 0<br>9600<br>20<br>Disabilitato | Unità<br>mW<br>kbps<br>bps<br>ms |

**5** Premere sul pulsante "Ricevi configurazione"; apparirà la seguente finestra:

| Dini-Argeo RF To                                                       | ol 01.02.01 (AVANZATO)                  |                        |
|------------------------------------------------------------------------|-----------------------------------------|------------------------|
| DIN A                                                                  | RGEO                                    | (((1)                  |
| Lingua                                                                 | Ricevi<br>Configurazione Configurazione | Apri<br>Configurazione |
| Riepilogo Configurazio<br>LastConfig.xml<br>Descrizione Configura<br>F | azione                                  | Modalità<br>BASE       |
| Parametro                                                              | Valore                                  | Unità                  |
| Polerza di uscila es<br>Eli Pate Radio                                 |                                         |                        |
| Hand Rate to Sera<br>Timeot Serals<br>Mode Basic Conru                 |                                         |                        |
| Porta COM Canale<br>COM5 Canal                                         | e S V Wizard                            | Programma<br>Modulo    |
| Chiudi Ric                                                             | erca modulo RF in corso. Attendere      | a                      |

Dopodiché se la comunicazione è corretta e la programmazione è andata a buon fine, apparirà in sequenza:

|                                                                             | 101.02.01 (AVANZATO)              |                  |
|-----------------------------------------------------------------------------|-----------------------------------|------------------|
| DINI A                                                                      | RGEO                              | ((((-)           |
|                                                                             | Ricevi<br>Salva<br>Configurazione | e Configurazion  |
| Riepilogo Configurazione<br>Configurazione del<br>Descrizione Configuraz    | e<br>modulo RF collegato<br>one   | Modalità<br>BASE |
| Parametro                                                                   | Valore                            | Unità            |
|                                                                             |                                   |                  |
| Control to Day day                                                          |                                   |                  |
| Canale Radio<br>Rood Rate ou Senale<br>Timeout Senale<br>Mode Bases Concern |                                   |                  |

| Lingua Ricevi                                                                                                    | and a second second                                                                                                    |                         |
|----------------------------------------------------------------------------------------------------|----------------------------------------------------------------------------------------------------|-------------------------|
| Riepilogo Configurazione<br>Configurazione del modulo<br>Descrizione Configurazione                                                                                                    | RF collegato                                                                                                    | Modalità<br>BASE        |
| Parametro                                                                                                    | Valore                                                                                                    | Unità                   |
| Frequenza Sottobanda Radio<br>Potenza di uscita segnale radio<br>Bit-Rate Radio<br>Canale Radio<br>Baud Rate su Seriale<br>Timeout Seriale<br>Modo Basso Consumo:                                                                                                    | 1f (868-868.6 MHz)<br>25<br>19.2<br>Canale 5<br>9600<br>20<br>Disabilitato                                                                                                    | mW<br>kbps<br>bps<br>ms |
| Porta COM Canale Radio                                                                                                    |                                                                                                    | Programma               |
| Chiudi Lettura version<br>Attendere                                                                                                    | wizard<br>e firmware del modulo RF<br>.00                                                                                                    | in corso.               |
| Chiudi<br>Chiudi<br>Lettura versior<br>Attendere<br>Dini-Argeo RF Tool 01.01<br>Dini-Argeo RF Tool 01.01<br>Dini-Argeo RF Tool 01.01<br>Configuratione<br>Ricevi<br>Configuratione<br>Configuratione<br>Configuratione<br>Configuratione<br>Configuratione                                                                                                    | Wizard<br>e firmware del modulo RF<br>.00<br>.00<br>.00<br>.00<br>.00<br>.00<br>.00<br>.0                                                                                                    | in corso.               |
| Chiudi Lettura version Attendere  Chiudi Lettura version Attendere  Dini-Argeo RF Tool 01.01 Configuration Configuration Ricevi Configuratione Configuratione Configu                                                                                                    | Wizard<br>e firmware del modulo RF<br>.00<br>.00<br>Salva<br>cone Configurazione<br>RF collegato                                                                                                    | in corso.               |
| Chiudi Lettura versior Attendere  Dini-Argeo RF Tool 01.01  Dini-Argeo RF Tool 01.01  Dini-Ar                                                                                                    | Wizard<br>Wizard<br>Wizard<br>Wizard<br>.00<br>.00<br>.00<br>.00<br>.00<br>.00<br>.00<br>.0                                                                                                    | in corso.               |
| Coms Canale 5<br>Chiudi Lettura version<br>Attendere<br>Dini-Argeo RF Tool 01.01<br>Consecutive<br>Configuratione Secutive<br>Configuratione<br>Configuratione<br>Configura | Wizard Wizard Wizard Wizard Wizard Wizard Wizard Wizard Wizard Valore Valore If (868-868.6 MHz) Valore If (868-868.6 MHz) Salva Configurazione Ualore Ualor Ualor Ualor Ual | in corso.               |

Verranno in automatico caricati i parametri di configurazione del modulo e la versione del firmware e loader.

Se invece la comunicazione non è corretta e la programmazione non è andata a buon fine apparirà:

| Dini-Argeo RF Tool 01.02.                                                 | 01 (AVANZATO)              |                       |
|---------------------------------------------------------------------------|----------------------------|-----------------------|
| DINI ARGEO                                                                |                            | (((-                  |
| Lingua Ricevi                                                             | ne Salva<br>Configurazione | Apri<br>Configurazion |
| Riepilogo Configurazione<br>_LastConfig.xml<br>Descrizione Configurazione | (                          | Modalità<br>BASE      |
| Parametro                                                                 | Valore                     | Unità                 |
| Frequenza Sottobanda Radio                                                | 1f (868-868.6 MHz)         |                       |
| Potenza di uscita segnale radio                                           | 25                         | mW                    |
| Bit-Rate Radio                                                            | 19.2                       | kbps                  |
| Canale Radio                                                              | Canale 5                   |                       |
| Baud Rate su Seriale                                                      | 9600                       | bps                   |
| Timeout Seriale                                                           | 20                         | ms                    |
| Modo Basso Consumo:                                                       | Disabilitato               |                       |
| Porta COM Canale Radio                                                    | Wizard                     | Programma<br>Modulo   |
| Chiudi Modulo RF NON                                                      | trovato!                   |                       |

In tal caso occorrerà controllare i collegamenti e verificare il funzionamento della seriale, dopodichè riprovare.

### 12. USCITA DAL PROGRAMMA E SALVATAGGIO/APERTURA AUTOMATICA DELL'ULTIMA CONFIGURAZIONE

Per terminare la sessione di lavoro premere il pulsante di chiusura in alto a destra della finestra del RfTool; apparirà un messaggio richiedente la conferma della scelta:

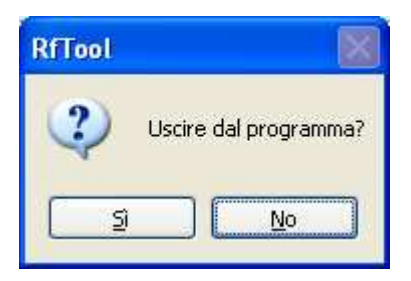

Premendo "No" si annulla la richiesta di terminare la sessione di lavoro, mentre con "Si" si esce definitivamente.

In automatico il programma salva l'ultima configurazione aperta nel file "\_LastConfig.xml", aperto in automatico ad ogni avvio del programma

| Dini-Argeo RF Tool Of                     | 1.02.01 (BASE)                   |                       |
|-------------------------------------------|----------------------------------|-----------------------|
| DINI AR                                   | GEO<br>stems                     | ((()                  |
| Lingua Ri                                 | icevi<br>Jurazione Configurazion | Apri<br>Configurazion |
| LastConfig.xml Descrizione Configurazione | >                                | Modalità<br>AVANZATA  |
| Parametro                                 | Valore                           | Unità                 |
|                                           |                                  |                       |
|                                           |                                  |                       |
| Porta COM Canale Radio                    | Wizard                           | Programma<br>Modulo   |
| COM5 Canale 5                             | Wizard                           | Programm<br>Modulo    |

### **DICHIARAZIONE DI CONFORMITA'**

Il presente dispositivo è conforme agli standard essenziali e alle altre normative pertinenti dei regolamenti europei applicabili. La Dichiarazione di Conformità è disponibile all'indirizzo internet www.diniargeo.com

### GARANZIA

La garanzia è di DUE ANNI dalla consegna dello strumento e consiste nella copertura gratuita della manodopera e dei ricambi per STRUMENTI RESI FRANCO SEDE della VENDITRICE e in caso di guasti NON imputabili al Committente (ad es. uso improprio) e NON imputabili al trasporto.

Se, per qualsiasi ragione, l'intervento è richiesto (o é necessario) presso il luogo di utilizzo, saranno a carico del Committente le spese per la trasferta del tecnico: tempi e spese di viaggio ed eventualmente vitto e alloggio.

Se lo strumento viene spedito a mezzo corriere, le spese di trasporto (a/r) sono a carico del Committente.

La GARANZIA DECADE nel caso di guasti dovuti ad interventi di personale non autorizzato o di collegamenti ad apparecchiature applicate da altri o per errato collegamento alla rete di alimentazione.

E' ESCLUSO qualsiasi indennizzo per danni, diretti o indiretti, provocati al Committente dal mancato o parziale funzionamento degli strumenti od impianti venduti, anche se durante il periodo di garanzia.

#### TIMBRO CENTRO ASSISTENZA AUTORIZZATO